## How to Submit Request to Close IBC as Settlement Already Done Through Telex Transfer (TT)?

## Step 1: Locating and sending message to Bank for IBC on iTrade

- Select "Trade Services"
- Select "Import Collection"
- Select "Message to Bank"
- Select "From Existing IC"
- Select "Search" then locate the IBC to settle or submit arrival advice
- Click on the link under System ID

| List of Existing Import Collections  Action Received Data Transactions Pending Authorization Pending Authorization C Maintenance C Maintenance C Gramma Collections  Lust of Existing Import Collections  Search Options  Search Options  Sear |                      |
|----------------------------------------------------------------------------------------------------|----------------------|
| clion Required     Search Options       staft Transactions     System ID       ending Authorization     Entity: \$130234       stagdary     Bank Ref       Stagdary     Drawer       Ccy:     Ccy:                                                                                                    |                      |
| aft Transactions System ID Indiang Authorization Entity 1130234 Indiang You Bank Ret Entity Drawer Coy Coy Indianate Coy Indianate Coy Indiana |                      |
| sdag Aufhorization     Entity:     \$\$\$\$\$\$\$\$\$\$\$\$\$\$\$\$\$\$\$\$\$\$\$\$\$\$\$\$\$\$\$\$\$\$\$\$                                                                                                    |                      |
| Ing ICs Bank Ref.<br>pshy<br>abtroance Ccy Geween Reme.<br>Ccy Geween                                                                                                    |                      |
| sking bitterance Cop Crawee Name:                                                                                                    |                      |
| shtenance Cop:                                                                                                    |                      |
| Search                                                                                                    |                      |
| - Search                                                                                                    |                      |
|                                                                                                    |                      |
|                                                                                                    |                      |
| 1 - 1 of 1 Bens 10   25   50   100                                                                                                    | $\tau_{\rm c} < 0.1$ |
| System ID Entity EntityDrawee Name Bank Rut Drawer Coy Answet Onblanding                                                                                                    | mount Crea           |

## Step 2: Sending instructions to Bank for IBC closing...

- Once System ID of IBC is selected then select Correspondence from drop down of Message Type
- Under Settlement Instructions, Select Reject from "Disposal Instructions" drop down
- Under Free Format Message in Customer Instructions, write your instructions with details to close the IBC
- Fill out all the required information and use **Add a File** to upload required justification documents like swift copy of payment etc.
- Click "Submit"

| pe to Bank 🛛 🌱 | Create a Free Formal Messa                                                 | De .                                                                                                    |            |                         |
|----------------|----------------------------------------------------------------------------|----------------------------------------------------------------------------------------------------|------------|-------------------------|
| g ICs          |                                                                            | a-                                                                                                    | e Tailes 2 |                         |
| Ary V          |                                                                            |                                                                                                    |            | Save Submit Cano        |
| inenance ·     | General Details                                                            |                                                                                                    |            | Show Form Summary (Top) |
|                | System (D:<br>IBC Reference:<br>Drawee Name:<br>Drawer Name:<br>Bill Type: | IC21080000000064<br>IBC2100073-30<br>addr of HIM NO 1138234 addr of HIM<br>PARER DISTRIBUTION INTERNATIONAL LT<br>Sight |            |                         |
|                | Tenor (DA/DP):<br>"Message Type:                                           | Sight / Documents Against Payment                                                                                       |            |                         |
|                | Bill Lodgement Date                                                        | Correspondence<br>Request For Settlement                                                                                |            |                         |
|                | Free Format Message                                                        |                                                                                                    |            |                         |
|                | Customer Instructions                                                      |                                                                                                    | 0          |                         |
| 8              | ettement instructions                                                      |                                                                                                    |            |                         |
|                | * Disposal Instructions<br>Settle Bills Through:<br>Bill Currency & Amount | Accept<br>Raject                                                                                                    |            |                         |
|                | ree Format Message                                                         |                                                                                                    |            |                         |
|                | Customer Instructions                                                      |                                                                                                    | 0          |                         |
|                |                                                                            |                                                                                                    |            |                         |
|                | L                                                                          |                                                                                                    |            |                         |
| A1             | achments (Max 5 files and 3 Mb eac                                         |                                                                                                    |            |                         |